## 電話帳移行サポート(i) パソコン操 作説明書(Mac版)

・SOFTBANKおよびソフトバンクの名称、ロゴは日本国およびその他の国におけるソフトバンク株式会社の登録商標または商標です。 ・Apple、Appleのロゴ、iTunes、Macは、米国および他国のApple Inc.の登録商標です。

・iPhoneはApple Inc.の商標です。

・iPhone商標は、アイホン株式会社のライセンスに基づき使用されています。

・iPhone 3Gは単独の通信業者のサービスでのみお使いいただけるよう設定されている場合があります。

## 電話帳移行サポート(i)のサーバーからデータをダウンロード

- 1 デスクトップ画面から『Safari』をクリックしてください。
- 2 URL入力欄に『http://mb.softbank.jp/mb/iphone/sync\_memory/』と入力し、検索ボタンをクリックしてください。
- 3 『SoftBank』のホームページが立ち上がります。 画面下側にある電話帳移行サポート(i)の『いますぐ移行する』ボタンをクリックしてください。
- 4 ログイン画面が表示されますので、ログインIDとパスワードを入力し、ログインボタンをクリックしてください。 A. 買い増しのお客さまで、「S!電話帳バックアップ」に加入されていた方
  - 今までご利用のパスワードを入力してください。パスワードをお忘れの場合、下記Cの方法にてご確認頂けます。
  - B. 新規契約のお客さま、もしくは買い増しされたお客さまで「S!電話帳バックアップ」にご加入されていなかった方 iPhoneご購入後配信されるSMS(差出人:940001)に記載のURLよりパスワードをご確認頂けます。 SMSを削除した場合は、下記Cの方法にてパスワードをご確認頂けます。

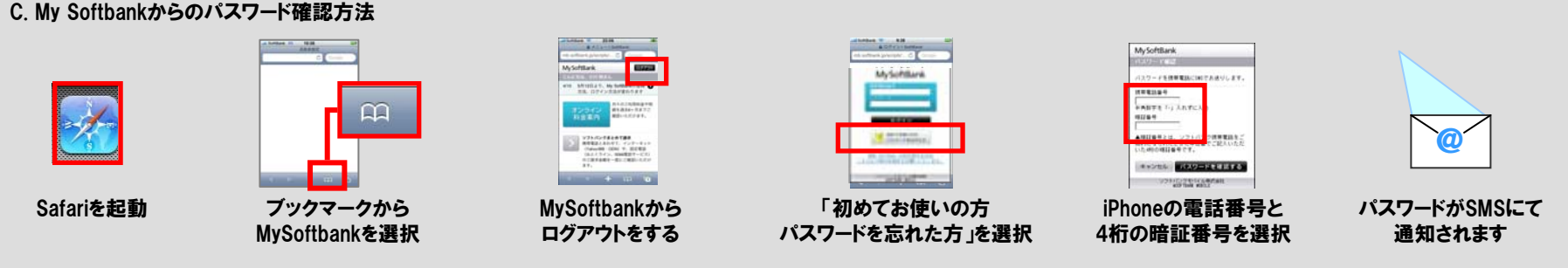

(確認方法についてご不明な場合は、ソフトバンク コールセンターにお問い合わせください。 0088-21-2000)

- 5 ログイン後、『かんたんダウンロード』を選択し『ダウンロード開始』ボタンをクリックしてください。
- 6 ダウンロードが完了すると、ポップアップが表示されます。 ファイル名は『OE\_\*\*\*\*\*\*\*(今日の日付).csv』となります。
- 7 左上にある赤丸の×ボタンをクリックして、画面を閉じてください。

データをアドレスブックに取り込み

- 9 デスクトップ画面から『アドレスブック』をクリックしてください。
- 10 アドレスブックの画面が立ち上がりますので、画面上部にあるメニューバーから 『ファイルー読み込みーテキストファイル』をクリックしてください。
- 11 画面上部のプルダウンから『ダウンロード』、ダウンロードファイルの一覧から先ほどダウンロードした 『OE\_\*\*\*\*\*\*\*(今日の日付).csv』を選択し、『開く』ボタンをクリックしてください。
- 12 『テキストファイルの読み込み』画面が表示されますので、そのまま『OK』をクリックしてください。
- 13 既にアドレスブックに同じデータが存在している場合は、データの保存方法を選択します。 保存方法を選択し、『次へ』ボタンをクリックしてください。 ※重複データが存在しない場合、この作業は発生しません。
- 14 アドレスブックに電話帳データが取り込まれますと、『名前』の列に取り込まれた電話帳データが表示されます。

## アドレスブック(Mac)からiTunesを経由して iPhoneへメモリーコピーをする手順については

<u>http://support.apple.com/kb/HT1386?viewlocale=ja\_JP&locale=ja\_JP</u> をご確認ください。